## LP-1521 Bradband Router 123 Manual, Universal Repeater Mode Installation, without PoE.

LP1521\_M123\_ENP02W

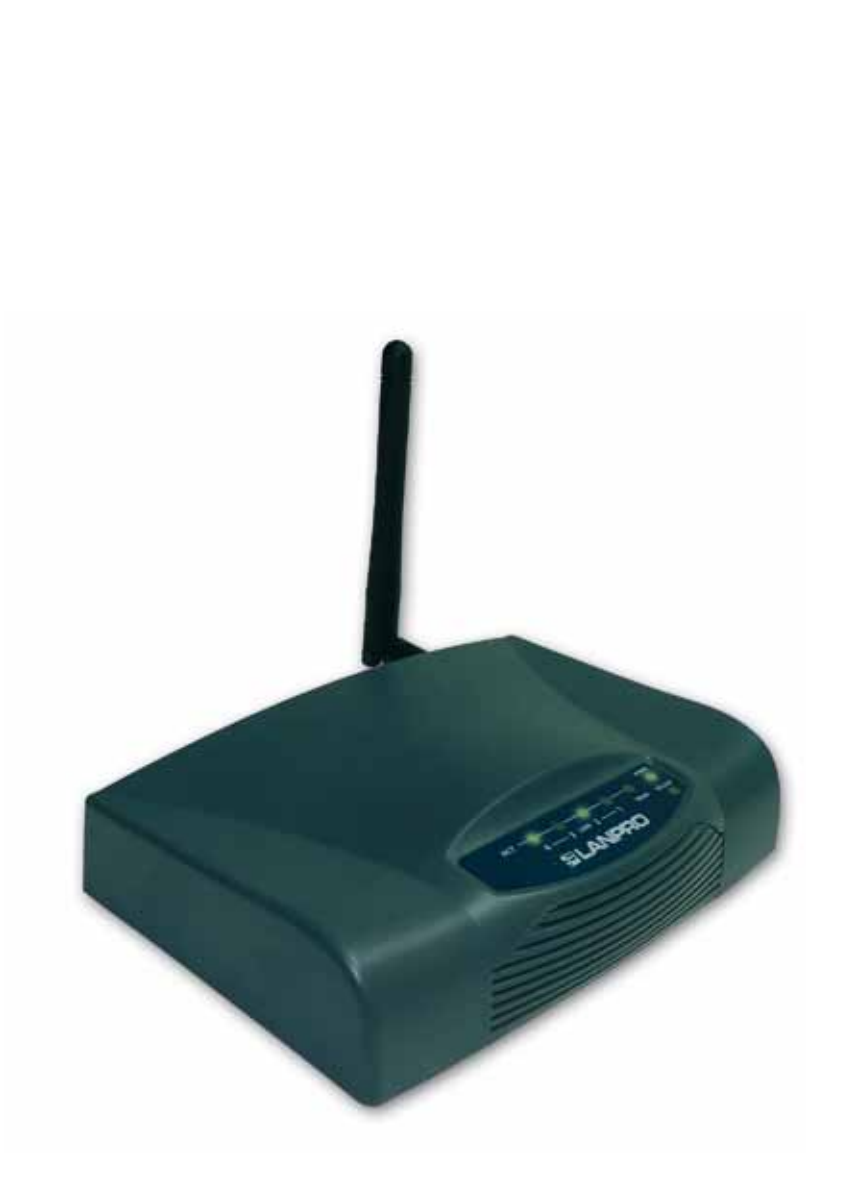

LP-1521 Bradband Router 123 Manual, Universal Repeater Mode Installation without PoE. Dear Customer, it is important to mention that for this kind of installation you will have to take in account the following data:

1. Name of the network you wish to repeat the signal from.

- 2. Channel of the network you wish to repeat the signal from.
- 3. Key and cipher mode of the network you wish to repeat the signal from.
- 4. Cipher mode shall be: WEP, WPA(TKIP) or WPA2(AES).

5. If you have Mac or IP Access control configured in the Router of the network you wish to repeat the signal from, please take note of it.

In this configuration, the LP-1521 will be the Client of the network you want to repeat and an additional Access point of the selected network.

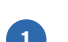

Please check the package contents, please see Figure 1.

Connect your PC to a LAN port of the LP-1521 as

Connect your ISP cable to the WAN port as shown in

figure 4 (ISP: Internet Service Provider).

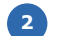

shown in figure 3.

Screw the antenna as shown in figure 2.

Figure 1

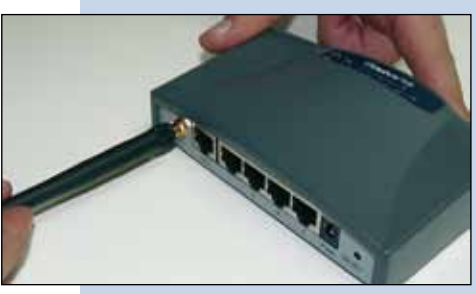

Figure 2

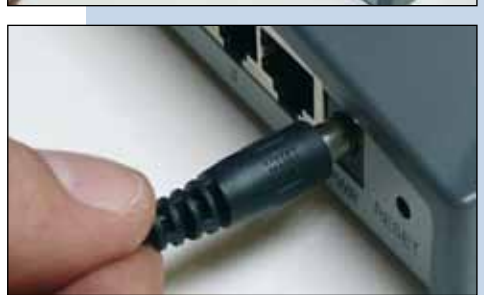

Figure 3

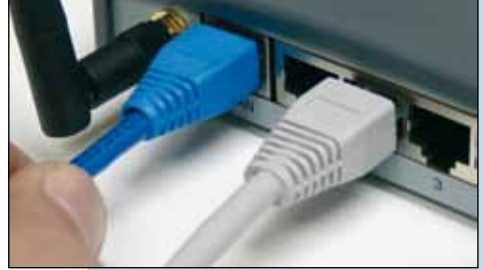

Figure 4

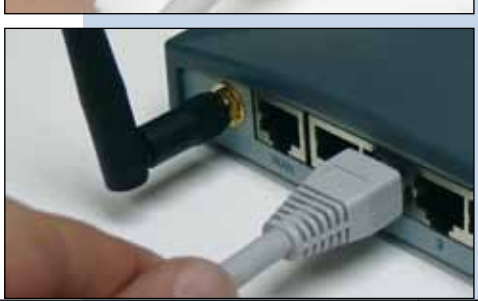

Figure 5

2

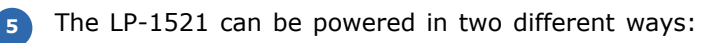

**A.-Via the Jack** placed at the right of the LAN4 port. We have provided with this kit a way to power the LP-1521 by using a 120 VAC to 12 VDC Power Converter included in the box and shown in figure 5.

**B.-Via active PoE:** you can use the LP-PoE150 injector and LP-PoE151 splitter made by Lanpro. This arrangement will let you put the LP-1521 as far as 100 m from the injector. You must set the splitter to 12 VDC and power the LP-1521 through the power Jack.

In the window shown in figure 6, go to the properties of your network card and select: Internet Protocol, select then: Properties.

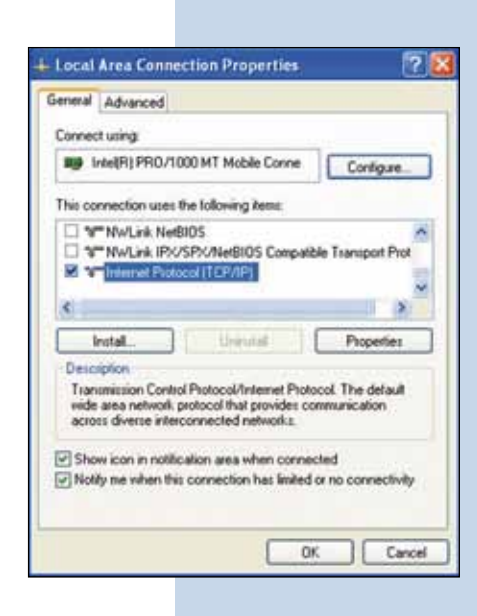

## Figure 6

Figure 7

In the window shown in figure 6, select: Use the following IP address and input an IP address in the LP-1521 default IP address range. In this example we have selected the following address: 192.168.1.201, and the LP-1521's default address is: 192.168.1.254. Input in: Subnet mask: 255.255.255.0, in: Default gateway input the destination router address, in the DNS you must input the: DNS of your ISP or the destination Router IP address that provides the Internet Service, the purpose of this is that any queries should be directed to the destination router.

Once finished, please select: OK then: Close.

| Ascal Area Connection Properties                                                                                                    | Internet Protocol (TCP/IP) Properties |
|----------------------------------------------------------------------------------------------------|---------------------------------------|
| Advanced Area Colline Chen Properties  General Advanced  Connect using  By Intel®() PR0/1000 MT Moble Come Cont  This connection uses the following item:  '\T''NVLris, Ne®105  '\T''NVLris, Ne®105  '\T''NVLris, Ne®105 Competitie Transpo  '\T''NVLris, Ne®105 Competitie Transpo  '\t'''NVLris, Ne®105 Competitie Transpo  '\t'''NVLris, Ne®105 Competitie Transpo  '\t''''NVLris, Ne®105 Competitie Transpo '\t''''''''''''''''''''''''''''''''''' | Internet Protocol (TCP/(P) Properties |
| <ul> <li>Show can in indecador area wren connected</li> <li>Notify me when this connection has limited or no connection</li> </ul>                                                                                                    | Advanced                              |

Open the Browser of your preference and use the following address by default: **192.168.1.254** as shown in figure 8.

| Y 2 | E http://192.168.1.254/home.asp | 00-         |
|-----|---------------------------------|-------------|
|     | HIAN Broadband Router           | Favorites   |
|     | HAN Broadband Router            | 🙀 Favorites |

In the window shown in figure 9, select option: **TCP**/ **IP Settings, LAN Interface**, in: **DHCP** select: **Disabled** and then select: **Apply changes** (remember to verify that the IP address of the LP-1521 is not being used in the network you are going to connect to. (It is recommended to use an IP address inside the destination segment for proper management).

| SLANPHO                                   | u u                                                                         | P 1521 High Power AP                                                                                                    | WHEN AN PRODUCTS.000 |
|-------------------------------------------|-----------------------------------------------------------------------------|----------------------------------------------------------------------------------------------------|----------------------|
| Site contents                             | LAN Interface                                                               | e Setup                                                                                                    |                      |
| Setup Witted<br>Operation Mode<br>Western | Disc page is used to certily<br>LAN post of your Access<br>math, DHCP, etc. | part the parameters for local area network which connects to the<br>Point. Here you arey change the setting for IP address, subnet |                      |
| LATI Interface                            | IP Aldrensi                                                                 | 192,160,1,263                                                                                                    |                      |
| Frewall                                   | Subset Mask:                                                                | 255 255 255 0                                                                                                    |                      |
| VPN Setting<br>Management                 | Delaub Guorage                                                              | 0000                                                                                                    |                      |
|                                           | DHCP                                                                        | Deabled -                                                                                                    |                      |
|                                           | DHCP Client Range:                                                          | The first 1 list The first 1 gives                                                                                                 |                      |
|                                           | Domain Name:                                                                |                                                                                                    |                      |
|                                           | 802.3d Spanning Trees                                                       | Dissbled -                                                                                                    |                      |
|                                           | Close MAC Address:                                                          | 00000000000                                                                                                    |                      |

Figure 9

In the window shown in figure 10, select : Wireless, Basic Settings, in: Mode select: AP. The SSID shall be different to the one of the network to be connected to , because it will be a new Access Point. In: Channel Number select the same channel of the network signal that is going to be repeated, then select option: Enable Universal Repeater Mode, input the: SSID of extended Interface the name of the network signal that is going to be repeated, then select: Apply Changes, the equipment will reboot.

10

11

Figure 10

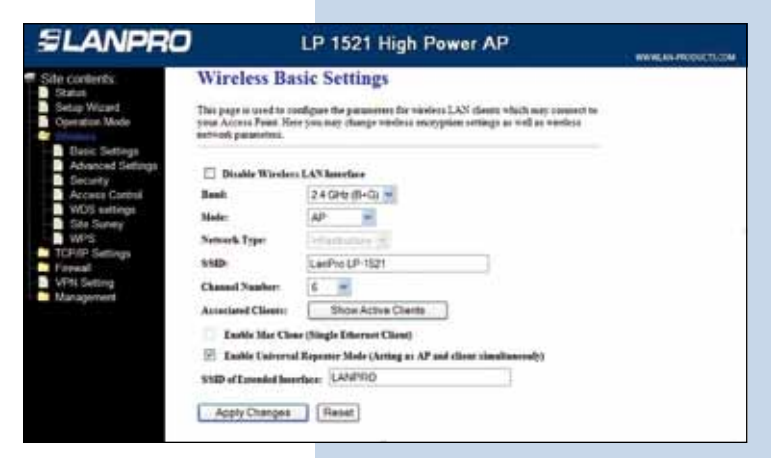

Now, the security of the wireless connection will be configured. If the destination router's security is already enabled, please remember that in this type of configuration of the LP-1521, it behaves as a Client of the destination router and you must configure the security as another client of this network.

Please take in mind that the WPA2 Mixed security mode is not supported in Client Mode. The security mode you select will be used by all other clients of this Access Point.

In the window shown in figure 11, select: **Wireless**, **Security**, in mode: **Encryption** use the one that corresponds and input the Key, then select: **Apply changes**.

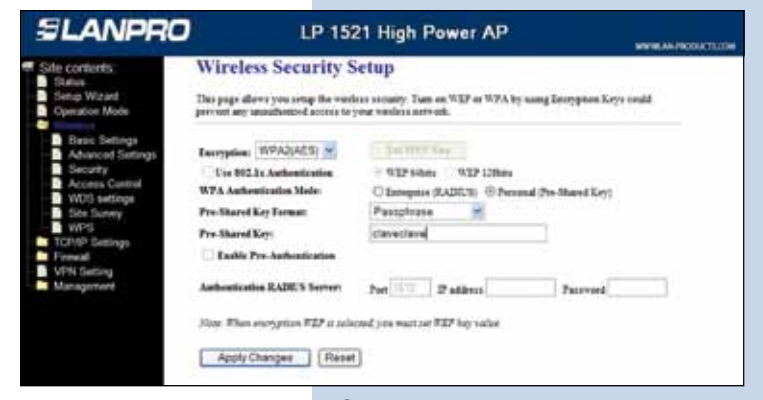

Figure 11

12 In figure 12, select: **OK** and then reboot.

Once this configuration has been made, the LP-1521 will connect automatically even though you disconnect or connect it again.

| SLANPRO                                                 | LP 1521 High Power AP        | WWW.AN.PRODUCTUON |
|---------------------------------------------------------|------------------------------|-------------------|
| Sile contents<br>Satus<br>Setup Waxed<br>Operation Mode | Change setting soccessfully! |                   |

Figure 12

Important recommendation. (Optional but highly recommended).

Proceed to change the administration password. In order to do this, select: **Management**, then: **Password**, input the user name: **Admin**, input a new password in: **New Password** and also in: **Confirmed Password**, then select: **Apply changes**. You will need this data in order to be able to Access the equipment again.

| SLANPRO                                                                                                    | LP 1521 High Power AP                                                                                                    |  |
|----------------------------------------------------------------------------------------------------|----------------------------------------------------------------------------------------------------|--|
| Site contents<br>State<br>State<br>Councils Mode<br>Weeks<br>TUP/P Sating<br>Frewal<br>Statistics<br>Doniel of Sence<br>Lippade Firmwan<br>Statistics | Password Setup      Dispersion used to set the access the web server of Access Pase. Depty user name and password      Vor Name      Access Password      Cadmand Password      Access Password      Access Password |  |
| Parsword<br>WetchDog<br>QoS                                                                                                    |                                                                                                    |  |

Figure 13